## VESTIBULAR UNCISAL 2015

## PASSO A PASSO PARA GERAR DOCUMENTO DE ARRECADAÇÃO – DAR PARA PAGAMENTO DA TAXA DE INSCRIÇÃO

- 1. Acesse o site do sistema de inscrição da UNCISAL: http://vestibular.uncisal.edu.br/Pages/home
- 2. Digite seu CPF e senha nos campos indicados e clique em entrar.

| UNIVERSIDADE ESTADUAL DE CIÊNCIAS DA SAÚDE DE ALAGOAS<br>GERÊNCIA DE TECNOLOGIA DA INFORMAÇÃO<br>VESTIBULAR |                                                                                                    |  |
|----------------------------------------------------------------------------------------------------|----------------------------------------------------------------------------------------------------|--|
| Sessão finalizada.                                                                                          |                                                                                                    |  |
| Realizar Login no Sistema<br>Cpf<br>Senha<br>ENTRAR<br>• Esqueci Minha Senha<br>• Quero me Cadastrar        | PROCESSO SELETIVO EM VIGÊNCIA                                                                                                    |  |
| u<br>L                                                                                                    | ICISAL - UNIVERSIDADE ESTADUAL DE CIÊNCIAS DA SAÚDE DE ALAGOAS<br>GTIN - GERÊNCIA DE TECNOLOGIA DA INFORMAÇÃO<br>copeve.candidato@gmail.com |  |

3. Clique no menu "Candidato" e no submenu abaixo "Imprimir DAR e Requerimento".

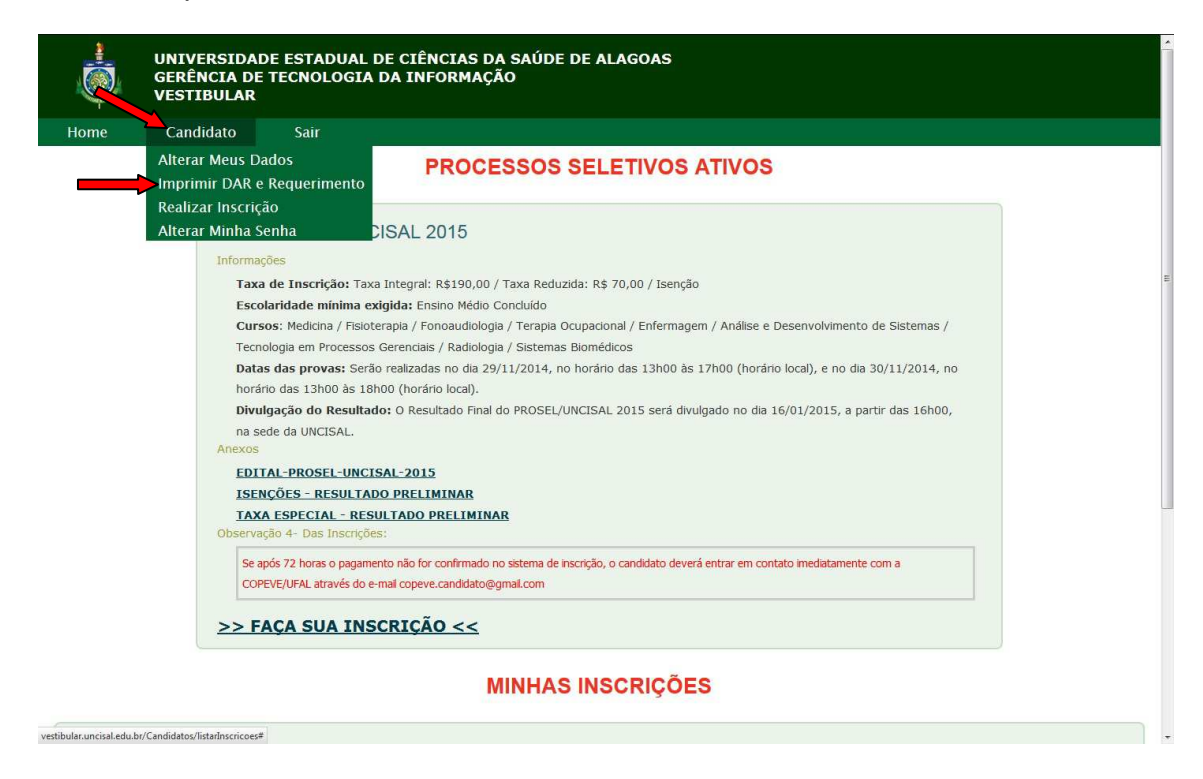

4. Na parte inferior da tela clique em:

|                                                        | Taxa de Inscrição: Taxa Integral: R\$190,00 / Taxa Reduzida: R\$ 70,00 / Isenção                                             |   |
|--------------------------------------------------------|----------------------------------------------------------------------------------------------------|---|
|                                                        |                                                                                                    |   |
|                                                        |                                                                                                    |   |
|                                                        | Tecnologia em Processos Gerenciais / Radiologia / Sistemas Biomédicos                                                        |   |
|                                                        | Datas das provas: Serão realizadas no dia 29/11/2014, no horário das 13h00 às 17h00 (horário local), e no dia 30/11/2014, no |   |
|                                                        | horário das 13h00 às 18h00 (horário local).                                                                                  |   |
|                                                        | Divulgação do Resultado: O Resultado Final do PROSEL/UNCISAL 2015 será divulgado no dia 16/01/2015, a partir das 16h00,      |   |
|                                                        | na sede da UNCISAL.                                                                                                    | - |
|                                                        | Anexos                                                                                                    |   |
|                                                        | EDITAL-PROSEL-UNCISAL-2015                                                                                                   |   |
|                                                        | ISENÇÕES - RESULTADO PRELIMINAR                                                                                              |   |
|                                                        | TAXA ESPECIAL - RESULTADO PRELIMINAR                                                                                         |   |
|                                                        | Observação 4- Das Inscrições:                                                                                                |   |
|                                                        |                                                                                                    |   |
|                                                        | COPEVE/UFAL através do e-mail copeve.candidato@gmail.com                                                                     |   |
|                                                        |                                                                                                    |   |
|                                                        | <u>&gt;&gt; FAÇA SUA INSCRIÇÃO &lt;&lt;</u>                                                                                  |   |
|                                                        |                                                                                                    |   |
|                                                        |                                                                                                    | E |
|                                                        | MINHAS INSCRIÇÕES                                                                                                    |   |
|                                                        |                                                                                                    |   |
| VESTIBULA                                              | R UNCISAL 2015                                                                                                    |   |
|                                                        |                                                                                                    |   |
| DADOS DA INSCR                                         | IÇÃO: DOCUMENTOS PARA IMPRESSÃO:                                                                                             |   |
| <ul> <li>Nº: 26202</li> <li>Data: 22/10/2</li> </ul>   | Comprovante de inscrição <u>CLIQUE AQUI</u> Taxa de inscrição <u>CLIQUE AQUI</u>                                             |   |
| • Hora: 14:17:30                                       |                                                                                                    |   |
| <ul> <li>Situação: FALT/</li> <li>Curso(s):</li> </ul> | A GERAR TAXA DE INSCRIÇÃO - DAR                                                                                              |   |
| • BACHAREL/                                            | NDO EM FISIOTERAPIA                                                                                                    |   |
| BACHAREL/                                              | DO EM TERAPIA OCUPACIONAL                                                                                                    |   |
| Atendimento Dif                                        | erenciado: NÃO                                                                                                    |   |
|                                                        |                                                                                                    |   |
|                                                        |                                                                                                    | - |

5. O sistema irá abrir uma nova janela com o Documento de Arrecação – DAR, imprimir e providenciar o pagamento.